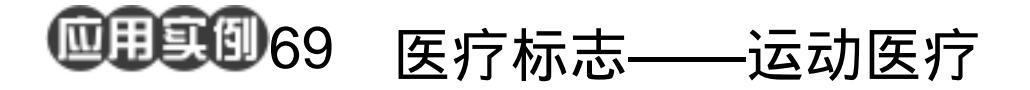

2 Brank a Brank a Brank

- 目的:做一个如图 69.1 所示的"运动医疗" 的医疗标志。
- 要点:本例除了介绍标志的基本制作方法 外,还主要讲了文字变形的方法。主 要应用 Pen Tool、Add Archor Point Tool、Delete Archor Point Tool、 Convert Point Tool和Brush Tool等来 完成。

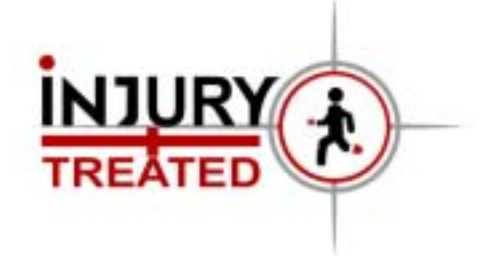

## 图 69.1 标志效果图

操作步骤

1.新建一副 800 × 600 的图像。

2.选择 View | New Guide 命令,拉出 水平和竖直各一条参考线。

3.在 Layers 面板中单击 Create a new layer 图标新建一个图层,命名为 Circle。

4. 在工具箱中选择 Elliptical Marquee Tool,以两条参考线的交点为圆心,按住 Shift 和 Alt 键画一个圆。

5.在工具箱中设置前景色为灰色,选择 Edit | Fill 命令,在对话框中选用前景色 填充,将选区填充为灰色。如图 69.2 所示。

6.在工具箱中选择 Elliptical Marquee Tool,以上一个圆的圆心为圆心,按住 Shift 和 Alt 键画一个比上次小一点的圆,按住 Delete 键将选区内区域删除。如图 69.3 所 示。

7.按照上面同样的方法再绘制一个红 色的圆环,如图 69.4 所示。

8.在工具箱中设置笔刷为合适的大小,

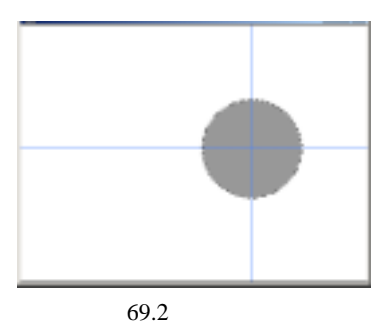

 $\bigcirc$ 

图 69.3 制作环形

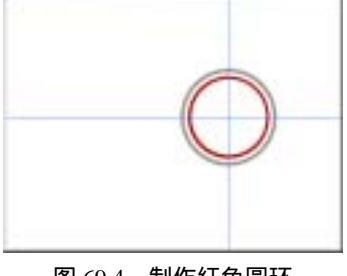

图 69.4 制作红色圆环

## 第十七篇 标志制作

在上方控制栏的右方单击 Toggle the Brushes Palette 按钮,在对话框中将 Shape Dynamics 选中,选择 Control 为 Fade,在右 边对话框键入步长 100。

9.在 Layers 面板中单击 Create a new layer 新建一个图层 Layer 1。在工具箱中选 择钢笔工具从红色圆环往右画一条直线,在 Paths 面板中单击 Stroke Path With Brush 图 标,描边路径,如图 69.5 所示。

10.在Layer1上单击鼠标右键,弹出 快捷菜单。在快捷菜单中选择 Duplicate Layer,复制产生一个新的图层。

11.选择 Edit | Transform | Rocate 90°CW 命令,将图像顺时针旋转90度后移 动到合适的位置。

12.按照上面的方法再复制一个图层, 不过这次选择 Rocate <sup>90°</sup> CCW,然后移动到 合适的位置,如图 69.6 所示。

13.按照上面的方法再从右至左绘制 一条长一点的线条,然后将圆环和四根线条 的图层合并,取名为 Circle。

14.选择 Edit | Free Transform 命令, 将图像缩小成合适的大小。选择 View | Clear Guides 命令,清除参考线,如图 69.7 所示。

15.在工具箱中选择 Horizontal Type Tool,在上方控制栏中设置字体为 Arial, Bolt,添加文字,如图 69.8 所示。

16.在文字图层中将字母 Y 删去,在 Layers 面板中单击 Create a new layer 按钮新 建一个图层,写上字母 Y。

17.按住 Ctrl 并单击字母 Y 的图层出 现字母 Y 的选框。在 Paths 面板中单击 Make work path from selection 按钮,将字母 Y 的

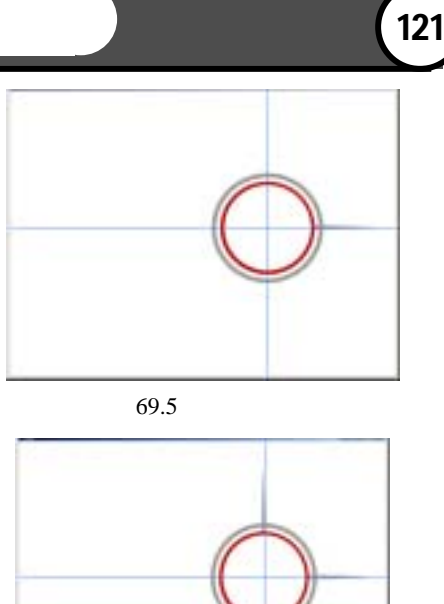

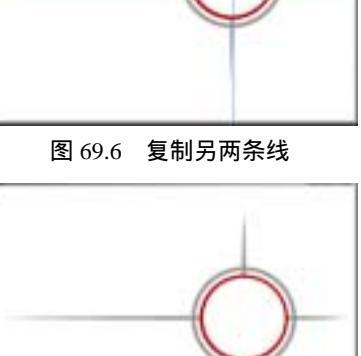

图 69.7 清除参考线

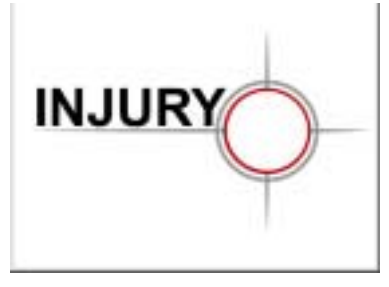

图 69.8 添加文字

新概念百例 122 )

选区转换成路径,然后将字母 Y 的图层删去,并新建一个图层。

18.在工具箱中利用 Add Archor Point Tool、Delete Archor Point Tool、Convert Point Tool 对路径进行调整。

19.在工具箱中设置前景色为黑色。 在 Paths 面板中单击 Fill path foreground color 按钮,得到一个新的字母 Y,如图 69.9 所示。

受技巧:通过将选区转换为路径,然后再更改路径形状的方法,我们可以自己创造需要的字体。

20.按照同样的方法改变字母J和字母N的形状。调整完毕后调整每个字母的位置,将含有字母的图层合并,取名为INJURY,如图 69.10所示。

21.在工具箱中选择 Elliptical Marquee Tool,在图像中画一个小圆。

23.在工具箱中设置前景色为红色, 选择 Edit | Fill 命令,在对话框中设置用前 景色填充,给字母 I 上增加一个红点。

24. 在工具箱中选择 Pen Tool 工具, 绘制一个人的形状。

25.在工具箱中设置前景色为黑色。 在 Paths 面板中单击 Fill path foreground color 按钮 画出一个黑色的小人。如图 69.11 所示。

26.在工具箱中设置前景色为红色。 在工具箱中选择 Brush Tool,选择合适的笔 刷大小,画出小人的受伤的手和脚,如图 69.12 所示。

27.在工具箱中选择 Horizontal Marquee Tool,添加文字并移动到合适的位

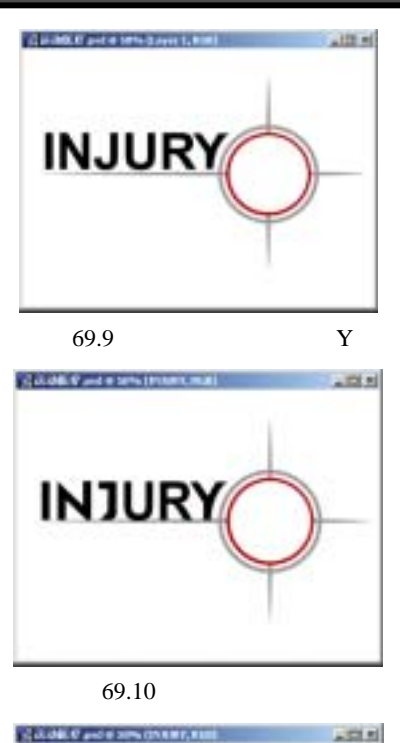

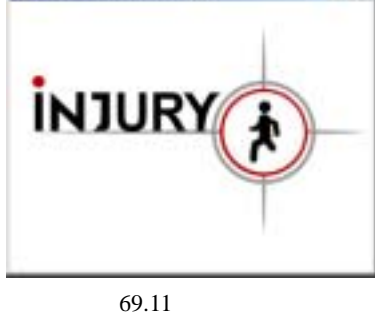

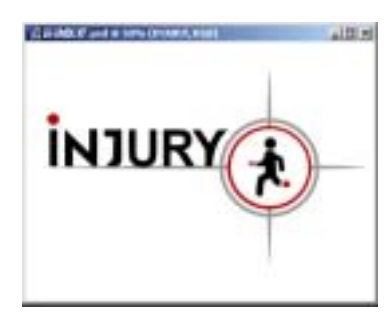

图 69.12 添加受伤的手和脚

## 第十七篇 标志制作

置如图 69.13 所示。

28.再绘出一个红十字图标,放在如 图 69.14 所示的位置。至此整个标志制作完 毕,最终效果如图 69.1 所示。

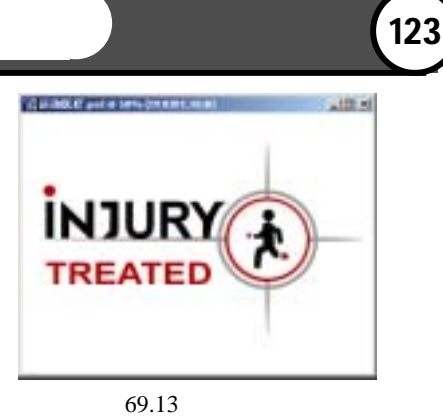

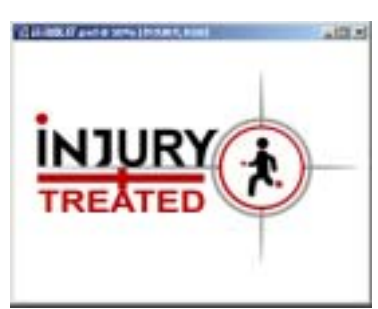

图 69.14 添加红十字